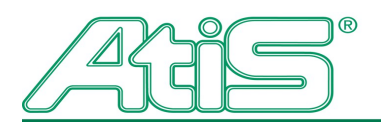

Vaše cestovní kancelář Your Czech Travel Partner

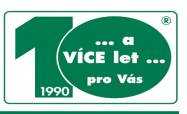

# MANUÁL

# AFFILIATE INTEGRACE PARTNERSKÉHO PROGRAMU CK ATIS DO WWW STRÁNEK PARTNERA

## Obsah

| MANUÁL                                                                   | 1 |
|--------------------------------------------------------------------------|---|
| Vložení banneru s ID pro automatické načtení provize:                    | 2 |
| Vložení nabídky CK Atis (iframe) s ID pro automatické načítání provizí : | 3 |
| Vložení QR kódu:                                                         | 5 |

Generování banneru a iframe kódu je možné pouze po přihlášení do partnerského programu:

Přihlášení partnera

**Registrace partnera** 

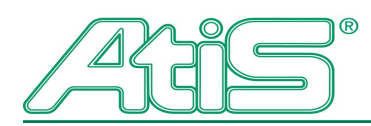

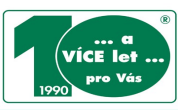

#### Vložení banneru s ID pro automatické načtení provize:

- 1. Kliknete na tlačítko "**Získat kód banneru**" pod příslušným formátem reklamního banneru i s Vaším ID partnera.
- 2. Vygenerovaný html kód si zkopírujete a vložíte do svých stránek, tam kde jej bude chtít zobrazovat.
- 3. Tímto je vše hotovo.

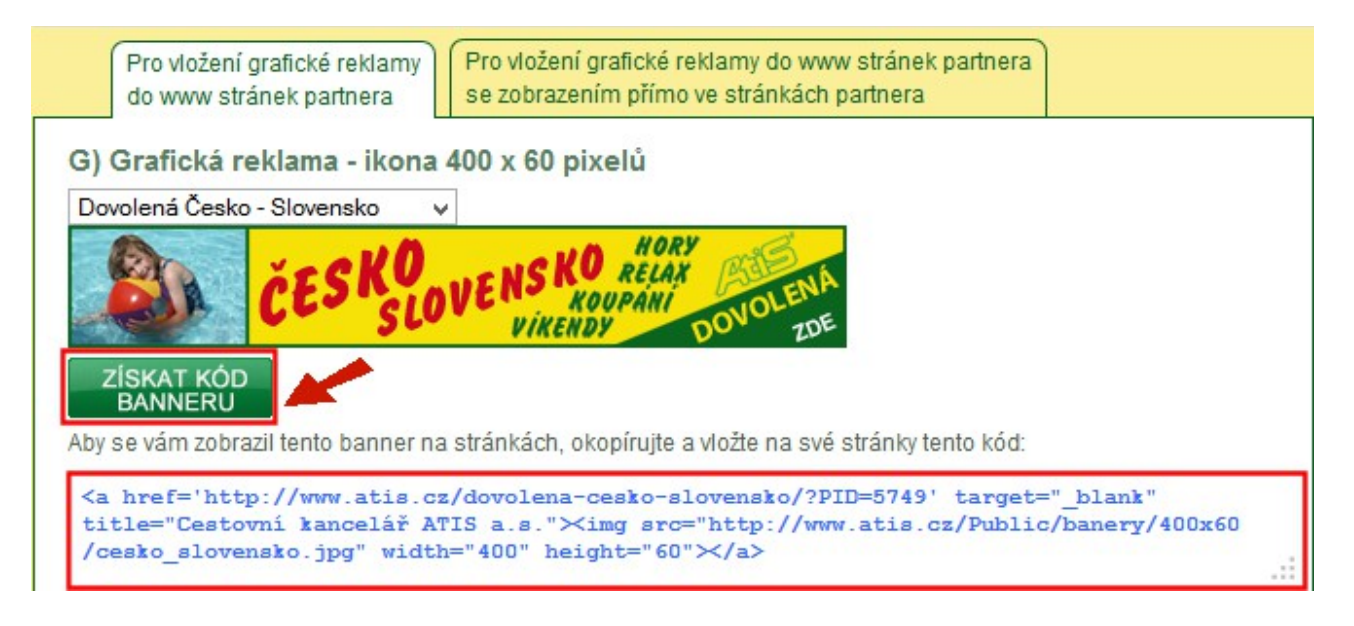

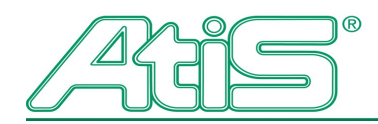

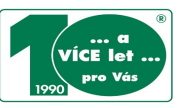

### Vložení nabídky CK Atis (iframe) s ID pro automatické načítání provizí :

- 1. Vyberete si požadovaný rozměr banneru, produktovou řadu, vložíte adresu webu, kde bude iframe umístěn a požadovaný rozměr iframu, tak aby Vám pasoval do rozložení Vašich stránek.
- 2. Pod nastavením kliknete na tlačítko "**Získat kód banneru**" a "**Získat kód iframe**", kde se Vám vygeneruje html kód pro vložení do Vašich stránek včetně ID partnera.
- 3. Nyní vložíte html kód do svých stránek na Vámi uvedenou adresu webu. Tímto je vše hotovo.
- 4. UPOZORNĚNÍ: Doporučujeme zkopírované kódy pro integraci do Vašich stránek předat (zaslat) Vašemu webmasterovi stránek. Ne každý redakční systém je technicky přizpůsoben vkládání iframe.

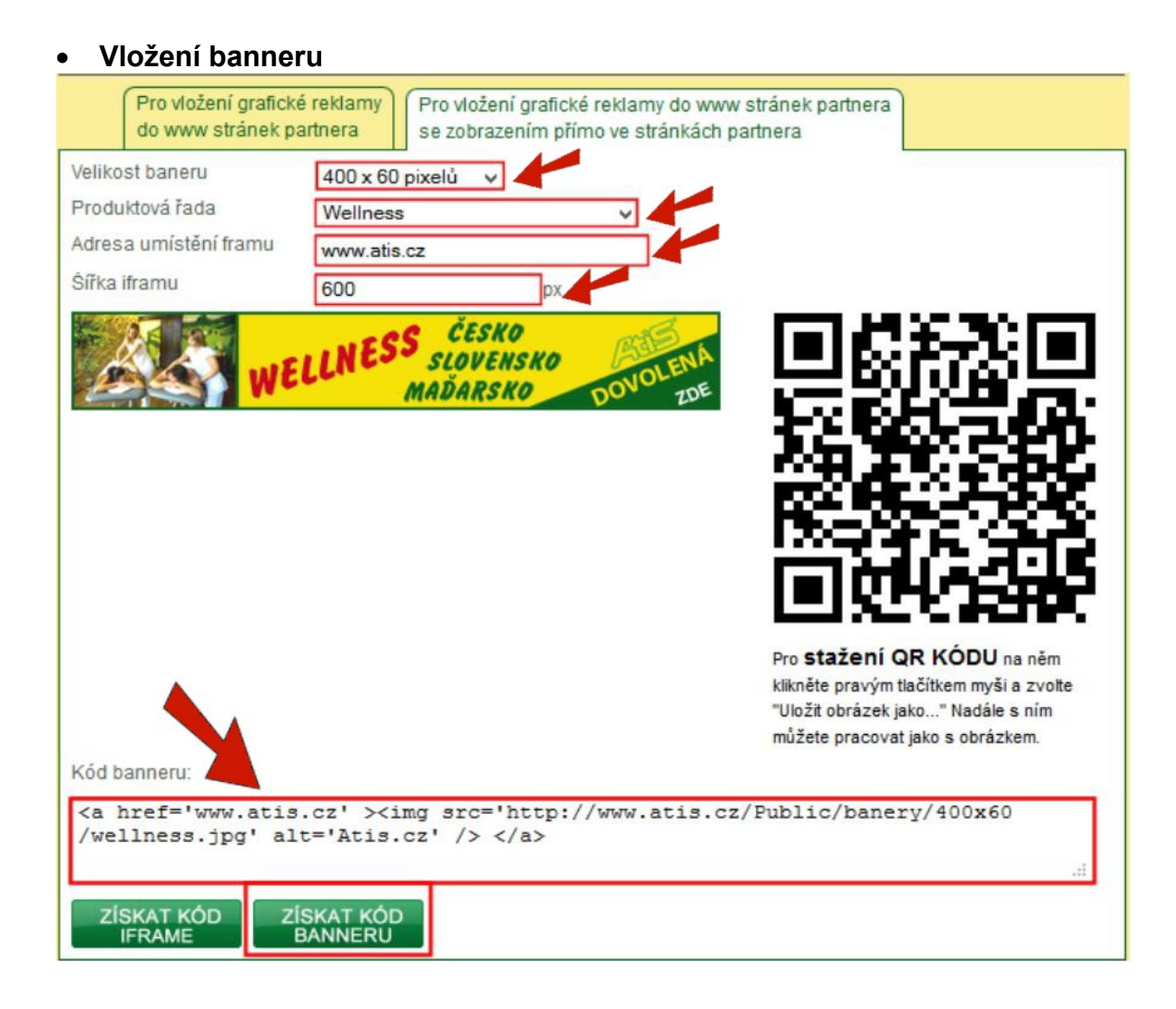

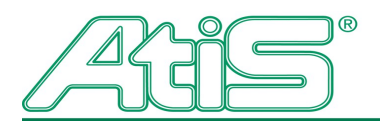

Vaše cestovní kancelář Your Czech Travel Partner

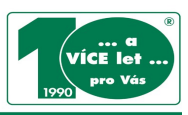

#### Vložení IFRAME

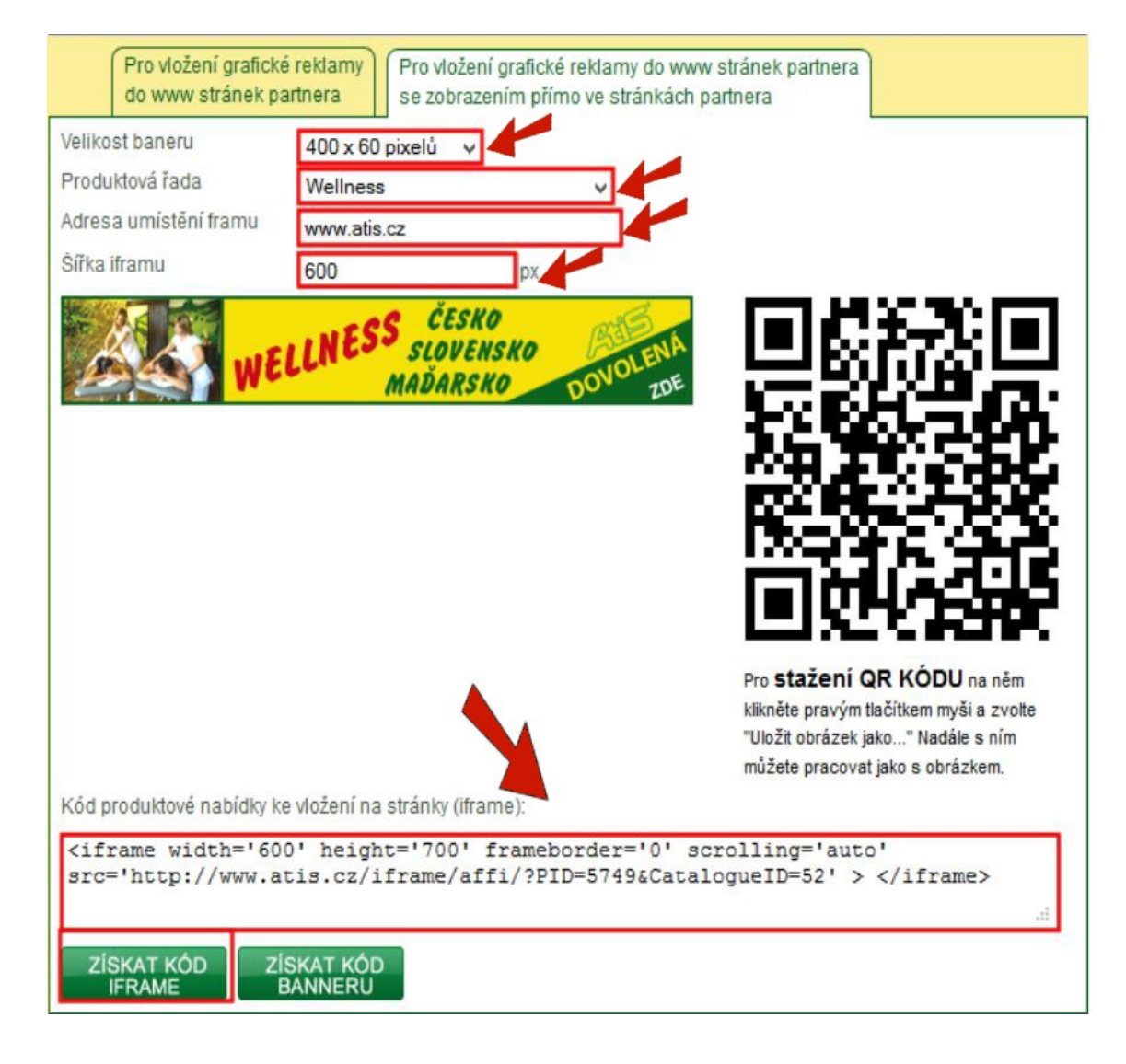

## ZMĚNA POZADÍ IFRAME

U iframe si můžete zvolit vlastní pozadí. Do html kódu iframu vložíte znak: style="background: #barva" (barva = zapíšete číslo Vámi požadované barvy pozadí)

#### Příklad:

<*iframe width='600' height='700' style='backgrounf: #FFFFFF' frameborder='0' scrolling='auto' src='<u>http://www.atis.cz/iframe/affi/?PID=ID=52'</u> > </iframe>* 

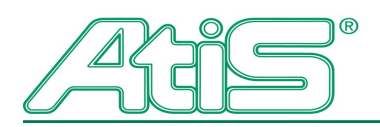

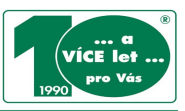

### Vložení QR kódu:

- 1. QR kód již obsahuje Vaše ID partnera, po načtení čtečkou bude vždy adresa s Vaším ID.
- 2. QR kód si stáhnete jako obrázek a můžete jej využít jak v tištěné podobě, tak i online, např. v podpisu e-mailu.

| Pro vložení grafické reklamy<br>do www stránek partnera<br>se zobrazením přímo ve stránkách partnera |                                                 |                                                                                                    |
|----------------------------------------------------------------------------------------------------|-------------------------------------------------|----------------------------------------------------------------------------------------------------|
| Velikost baneru<br>Produktová řada<br>Adresa umístění framu<br>Šířka iframu                          | 200 x 130 pixelů ∨<br>Wellness ∨<br>www.atis.cz |                                                                                                    |
| DOVOLEN<br>ČESKORSKO<br>MADARSKO<br>NADARSKO<br>NADARSKO<br>SLOVENSKO<br>VELLN                       |                                                 |                                                                                                    |
| Kód produktové nabídky ke                                                                            | vložení na stránky (iframe):                    | Pl Kopí <u>r</u> ovat obrázek<br>kl Kopírov <u>a</u> t adresu obrázku<br>Uložit obrázek jako<br>Od <u>e</u> slat obrázek<br>Nastavit pozadí plochy |
| ZÍSKAT KÓD ZÍS                                                                                       | SKAT KÓD                                        | De Zobrazit vlastnosti obrázku   Prozkoumat prvek                                                                                                  |